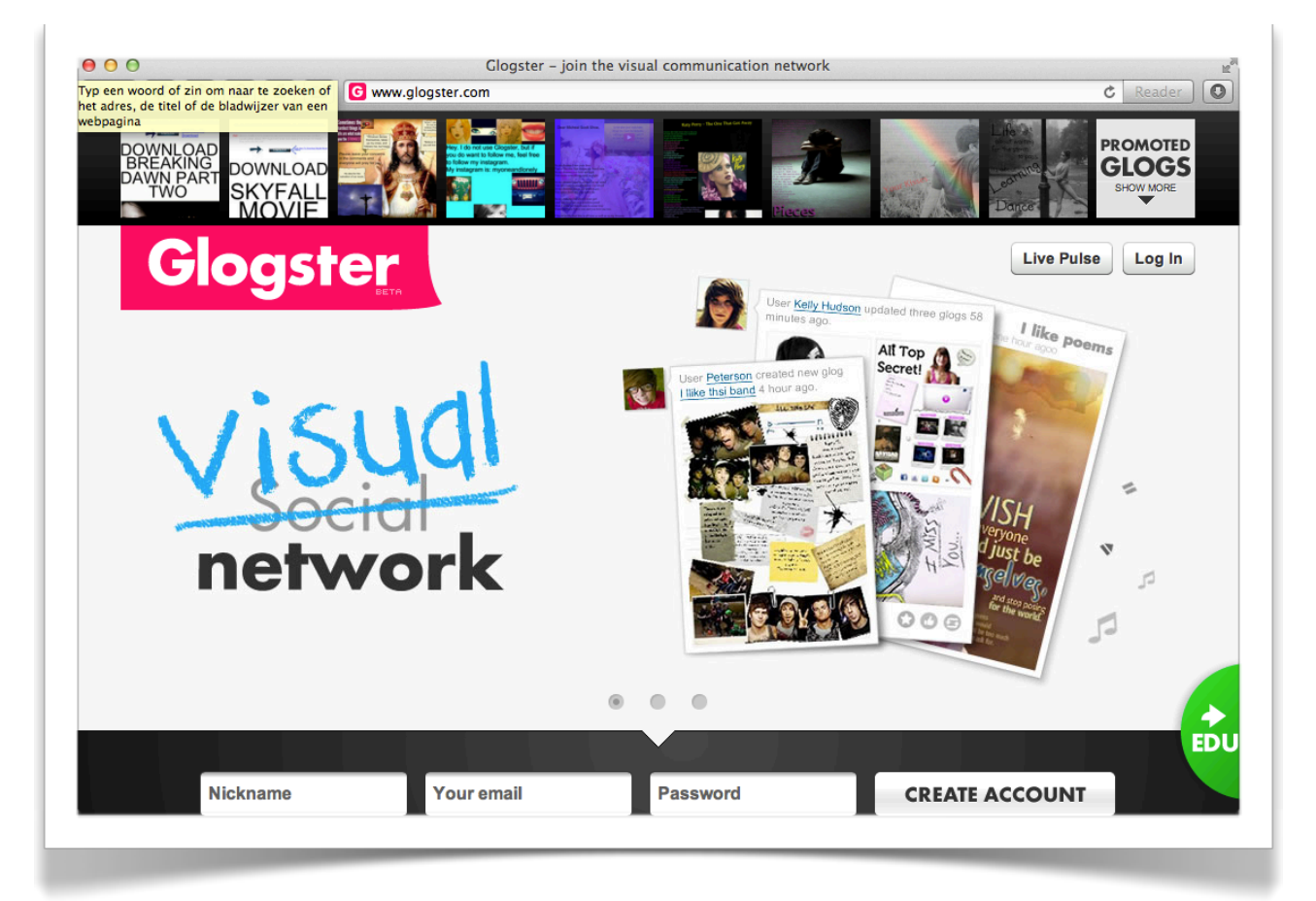

#### Inhoudsopgave

| Inleiding                         | 1 |
|-----------------------------------|---|
| TIP: Inlognamen op de basisschool | 2 |
| Gereedschap - Graphics            | 6 |
| Gereedschap - Wall                | 6 |
| Gereedschap - Video               | 8 |
| Publiceren en/of Opslaan          | 9 |

#### Inleiding

Wat leuk dat je wilt werken met Glogster (http://www.glogster.com)! Maar wat is het?

Glogster is een website dat jou in staat stelt een poster te maken. Vergelijk het met een fotocollage maar dan digitaal. Het mooie is dat je in jouw poster ook video en geluid kunt toevoegen.

Vanaf nu praat ik niet meer over een poster maar over een glog. Het woord Glog staat voor **g**rafisch web**log**. Je spreekt het woord uit als *Klog*.

Heel veel plezier en als jij een vraag hebt dan mag je die altijd stellen via de e-mail aan <u>stefan@ictindeles.nl</u>

Start de internet browser en typ het adres <u>http://www.glogster.com</u> in. Onderaan het scherm staat een formulier waarmee je snel een inlognaam kunt aanmaken. Heb je al een inlognaam gebruik dan niet dit formulier maar klik op de knop 'Log In' rechtsboven in het venster.

| Nickname | Your email | Password | CREATE ACCOUNT |
|----------|------------|----------|----------------|

Typ je *Nickname* (gebruikersnaam) in, jouw e-mailadres waar je nu ter plekke ook bij kunt om je gebruikersnaam te kunnen verifiëren én je wachtwoord. Klik hierna op 'Create Account'.

Het volgende venster verschijnt met de melding je e-mail te controleren om je account te activeren. In die activatie-mail staat de regel 'Please authorize your email by clicking here'.

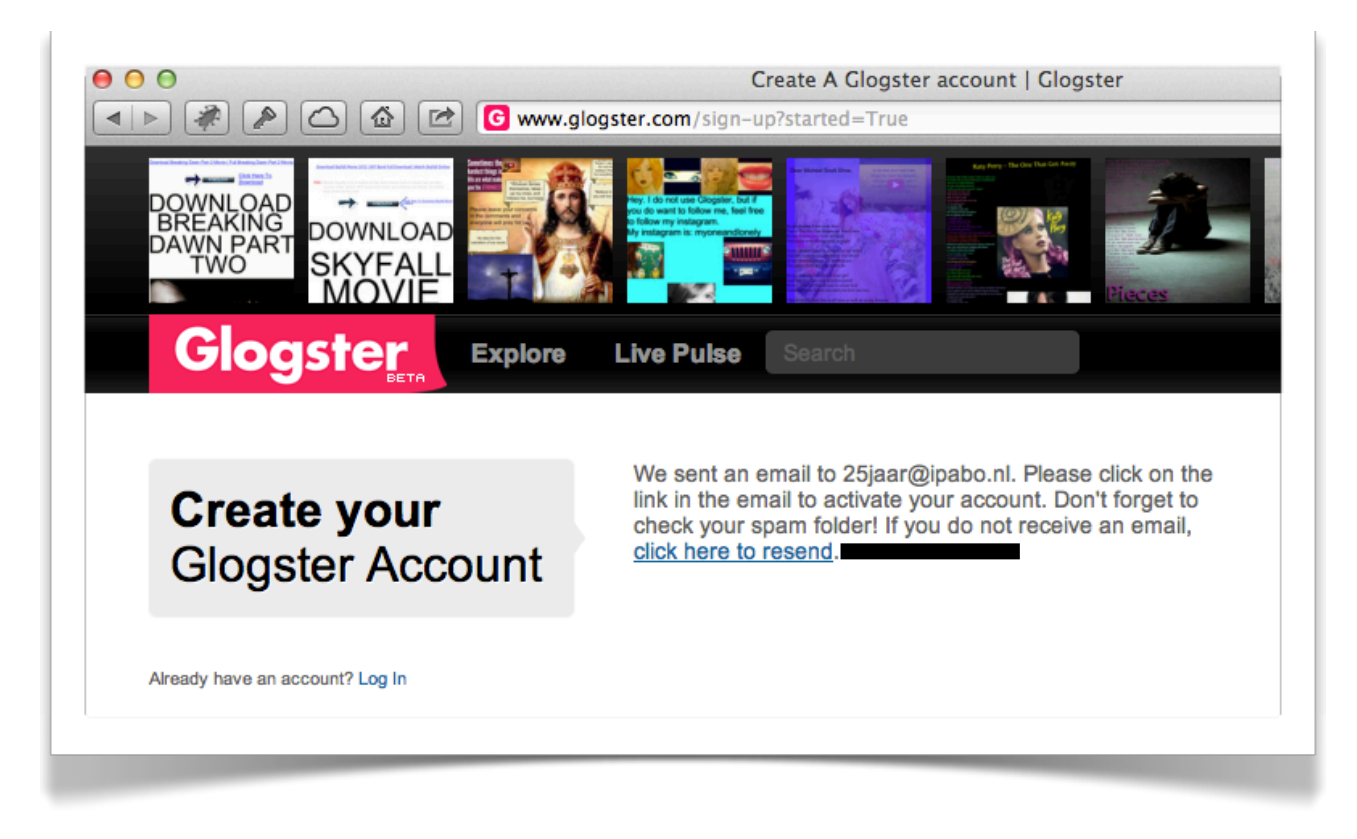

#### TIP: Inlognamen op de basisschool

Het is mogelijk om de naam van jouw basisschool te gebruiken als *Nickname*. Eventueel gekoppeld aan een groep. Bijvoorbeeld *Zilvermeeuw-groep6* 

Kinderen uit de klas kunnen deze inloggegevens gebruiken om zo een eigen poster te maken. Als je afspreekt dat de kinderen het wachtwoord niet veranderen kun je lang plezier beleven aan de mogelijkheden van Glogster.

Nadat je de link hebt aangeklikt zul je automatisch verder gaan op de site Glogster.com

Je wordt meteen geconfronteerd met een nieuwe optie van Glogster, namelijk het verbinden van jouw account aan een account op Facebook. Dit is handig als je de later gemaakte Glogs meteen wilt publiceren/delen op Facebook. Voor nu is het niet nodig om dit te doen om te kunnen werken met Glogster. Je komt van dit blauwe venster af door:

- het kruisje rechtsboven van het blauwe vlak aan te klikken; of

- Je account te koppelen aan Facebook; of
- Rechtsonder in het blauwe vlak de optie "Don't show on startup" aan te klikken. Deze laatste optie is handig, anders wordt je telkens weer geconfronteerd met het feit dat je Glogster niet gekoppeld is aan Facebook.

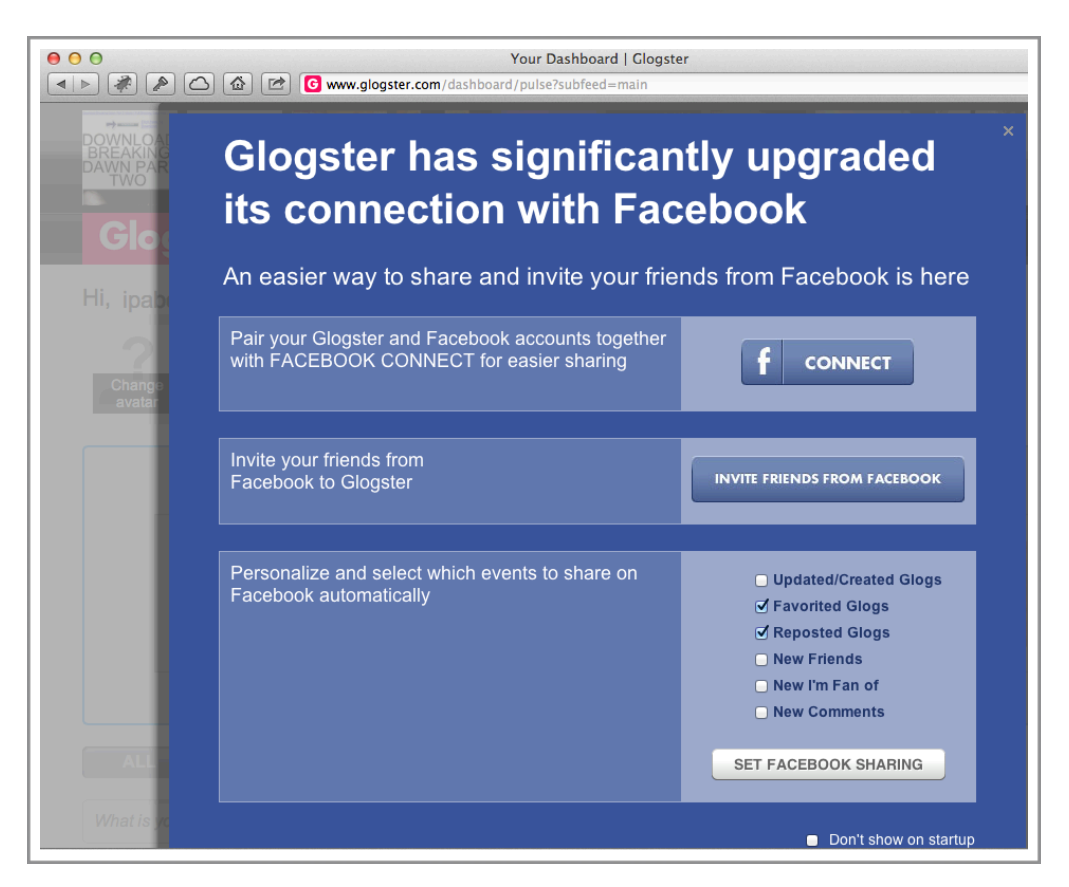

Nadat je dit blauwe scherm hebt 'weggeklikt' verschijnt het laatste venster waarin je je eigen naam - geslachtgeboortedatum en land in kunt vullen. Nadat je dit hebt ingevuld klik je op 'Save Changes' om verder te gaan.

| na  |          |                 |   |  |  |  |
|-----|----------|-----------------|---|--|--|--|
| l   | Name     | Stefan Schuur   |   |  |  |  |
|     | Gender   | 🔵 female 💽 male |   |  |  |  |
|     | Birthday | June            |   |  |  |  |
| C   | Country  | Netherlands \$  | a |  |  |  |
|     |          | SAVE CHANGES    | 9 |  |  |  |
| 111 |          |                 |   |  |  |  |

#### Klik op 'Create a new Glog' om te beginnen.

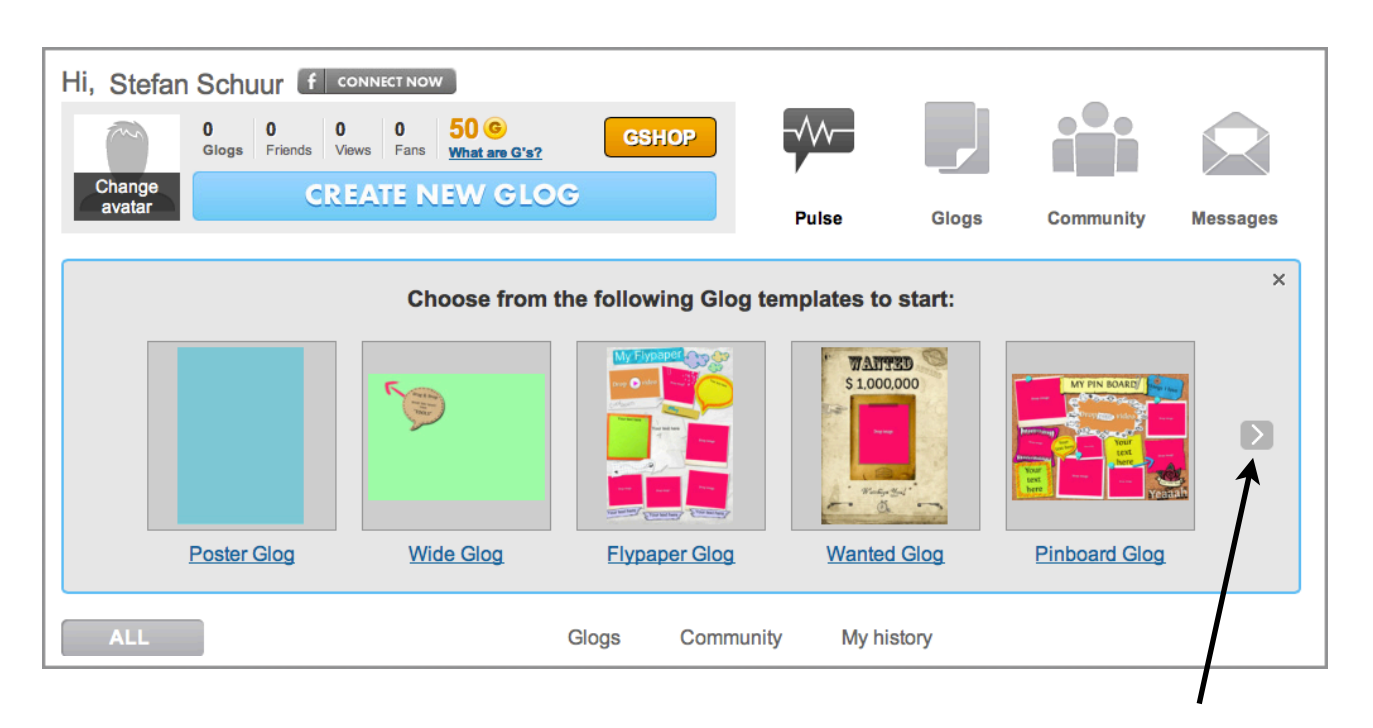

Kies vervolgens een Template die de basis zal worden voor jouw Glog. Dat kan een lege zijn (Poster Glog) maar ook een die al gevuld is met enkele objecten. Gebruik de pijl om andere templates te bekijken.

Ik kies voor 'Poster Glog'.

Onderstaand venster zal dan verschijnen. Je kunt je Glog meteen een <u>herkenbare naam</u> geven. Kies een naam dat te maken heeft met het onderwerp van je Glogster.

| TOOLS                    | Poster Glog by ipabo PREVIEW SAVE              | < |
|--------------------------|------------------------------------------------|---|
| TEXT GRAPHICS IMAGE WALL | AUDIO VIDEO DATA 🕶 X                           |   |
|                          | Drag & Drop<br>HAT YOU WANT<br>from<br>"TOOLS" |   |

In je scherm staan (afhankelijk van het gekozen template) standaard al een of meerdere <u>objecten</u>. Klik hier 1x op en er verschijnt een menubalkje met enkele opties waaronder een prullenbakje. Onthoud: als je iets weg wilt hebben, klik je het onderdeel aan en vervolgens op het prullenbakje.

De balk die toegang geeft tot de verschillende gereedschappen verschijnt / verdwijnt door te klikken op de knop 'Tools'.

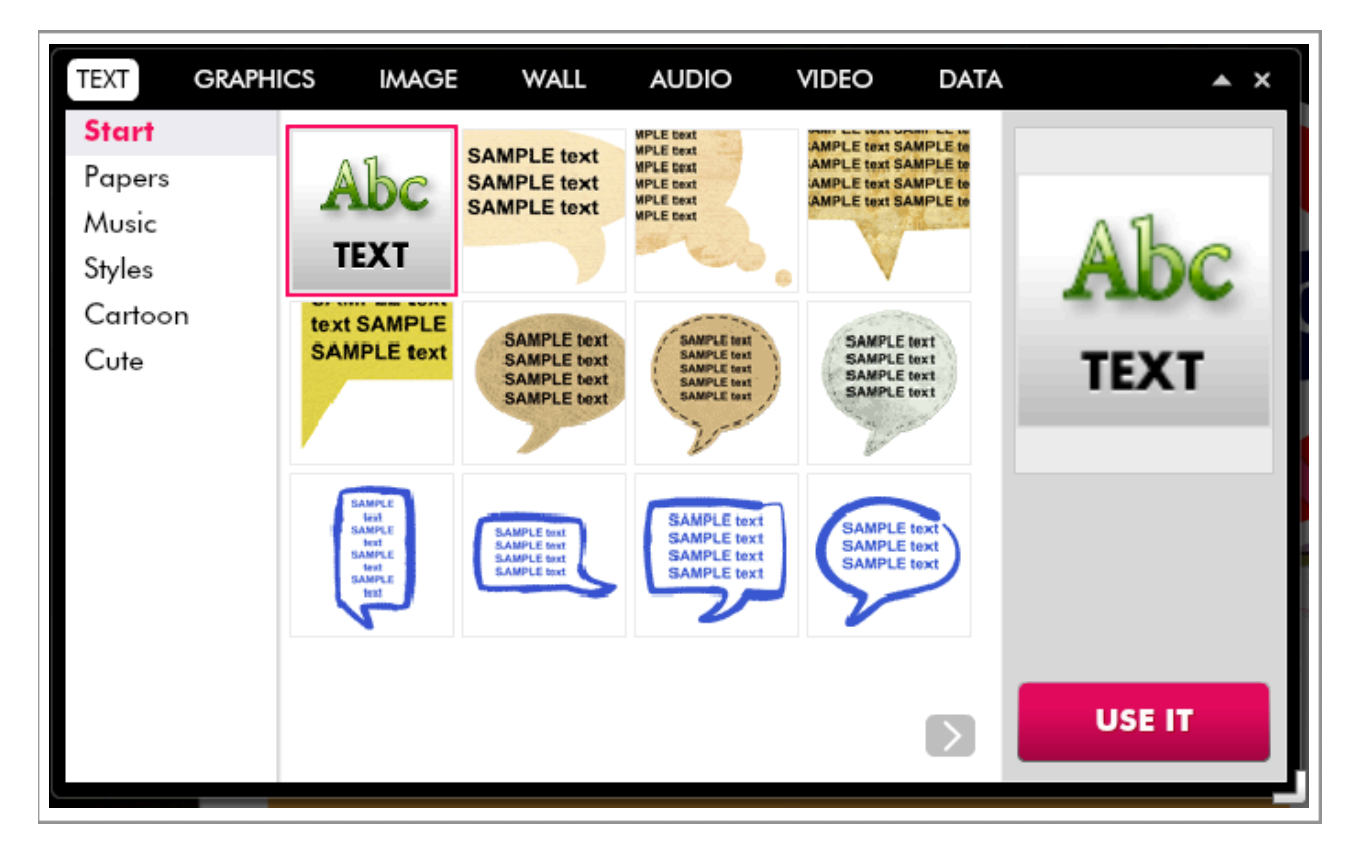

Zoals je ziet kun je Tekst, Grafische objecten, afbeeldingen, de achtergrond, audio, video en data toevoegen aan je Glog.

Experimenteer eerst met het gereedschap 'Text'. Let erop dat in het venster een beperkt aantal

voorbeelden staan. Met de knop Selecteer en klik op Use It.

kun je meerdere voorbeelden bekijken.

Niet tevreden? Klik het object een keer aan en vervolgens het prullenbakje.

#### **Gereedschap - Graphics**

Het tweede gereedschap 'Graphics' kun je gebruiken om te kiezen uit een groot aantal standaard grafische afbeeldingen. Bij sommige afbeeldingen zie je ook de term '*Animated*' staan. Probeer het maar eens uit!

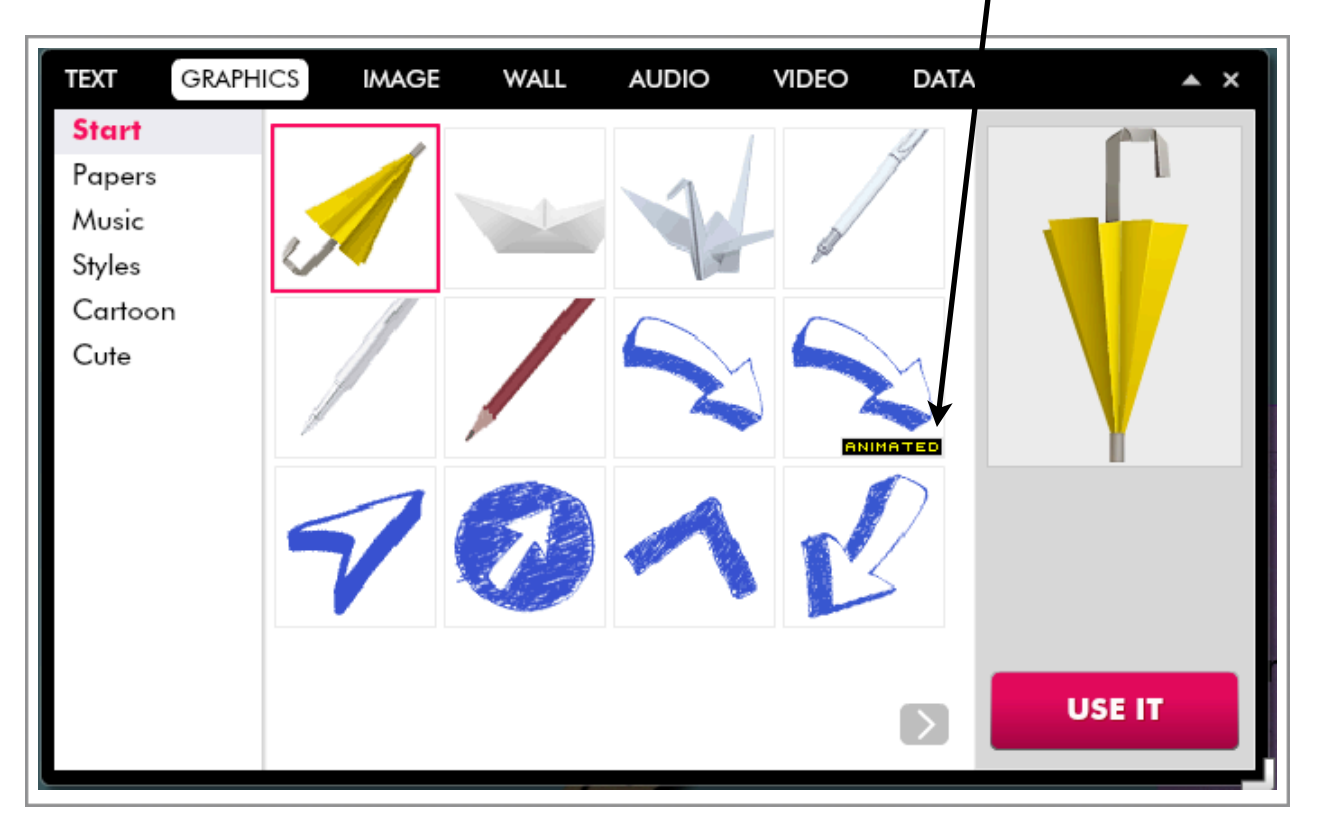

#### Gereedschap - Wall

Je kunt een achtergrond kiezen voor je Glog via de optie Glog Wall. De optie Page Wall is de totale achtergrond waarop de Glog wordt getoond.

| TEXT GRAPHIC           |                                                                                     | A A X                                      |
|------------------------|-------------------------------------------------------------------------------------|--------------------------------------------|
| upload link grab       | There are no images yet.<br>You can upload, link or grab your own images or try the |                                            |
| GLOG WALL<br>My Images | search teature.                                                                     |                                            |
| Gallery                |                                                                                     |                                            |
| Solid color            |                                                                                     |                                            |
|                        |                                                                                     |                                            |
|                        |                                                                                     | Ostretch & fill<br>Onormal<br>Otile Oreset |
| PAGE WALL              |                                                                                     | USE IT!                                    |

#### Gereedschap - Image

Als je zelf afbeeldingen hebt die je wilt gebruiken dan kun je die via de tool 'Image' gebruiken door ze te uploaden. Klik daarvoor op de knop 'Upload', zoek je bestandje op en klik op 'Open'. Als je je afbeelding hebt geüpload dan zal deze in het lijstje komen te staan. Bij elke, door jou geüploade afbeelding zal ook een rood kruisje verschijnen. Eén keer klikken en je kunt het geüploade afbeelding verwijderen uit jouw lijstje met afbeeldingen.

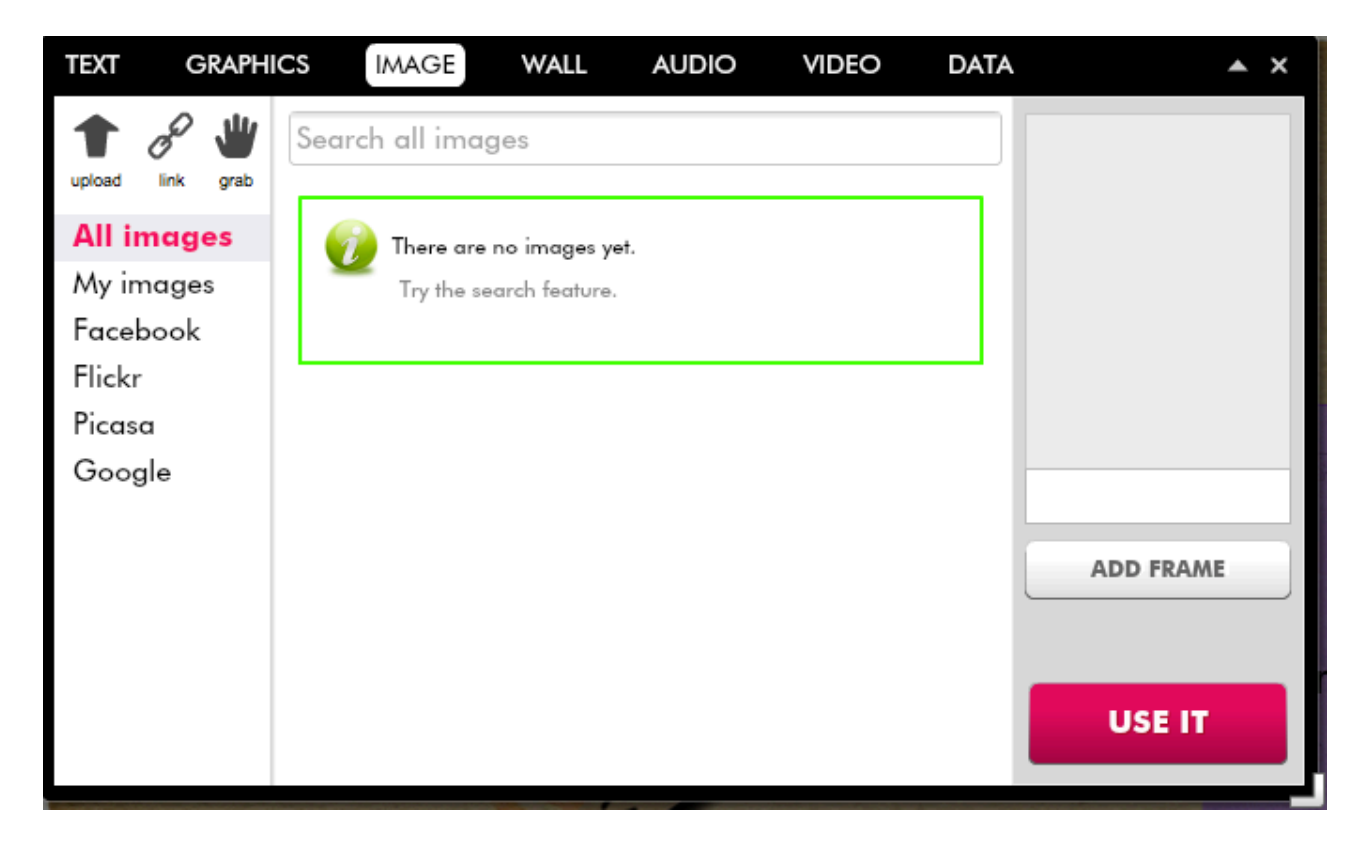

Door op Add *Frame* te klikken kun je voor jouw afbeelding nog een mooi kader uitkiezen. Klaar? Klik op '*Use it!*'.

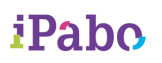

#### **Gereedschap - Video**

Met dit gereedschap kun je een filmpje van Youtube toevoegen aan je Glog. Maar, je moet wel weten welk filmpje je precies wilt gebruiken. Ga daarvoor eerst naar <u>www.youtube.com</u> en zoek het juiste filmpje op. Als je die gevonden hebt, let dan op het adres in de adresbalk van je browser.

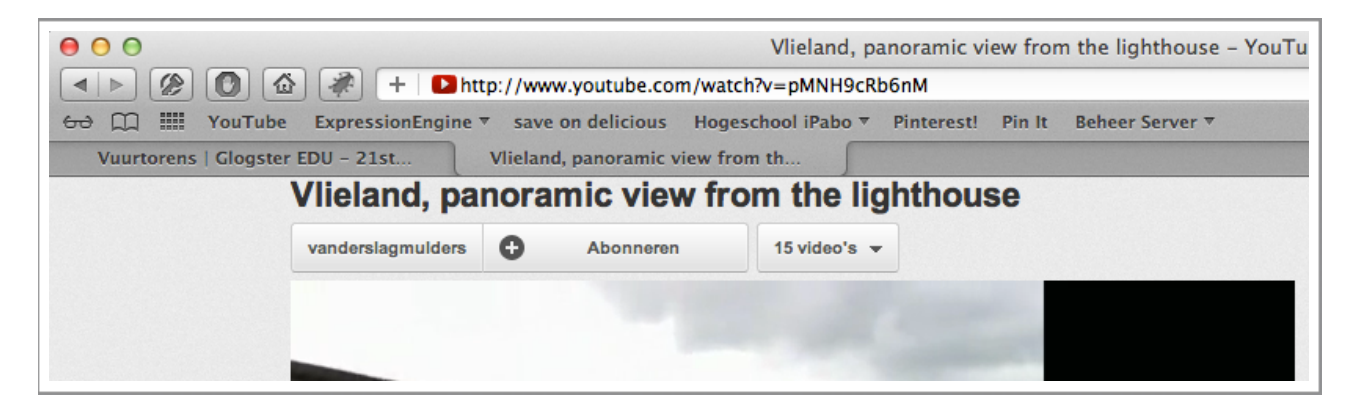

Selecteer dat adres en kies met de rechtermuisknop de optie 'kopiëren' of gebruik de sneltoets CTRL-C (Control-toets en C).

Ga daarna terug naar je Glog en kies het gereedschap Video. Klik op de knop 'Link'.

| TEXT   | GRAPHI                              | cs imager                                  | WALL | AUDIO                  | VIDEO     | DATA | ▲ ×               |
|--------|-------------------------------------|--------------------------------------------|------|------------------------|-----------|------|-------------------|
| upload |                                     | Search all video                           | S    |                        |           |      |                   |
|        | n <b>k Media fr</b><br>Find and add | <b>om the Web</b><br>I link to media you l | ike  |                        | ×         |      |                   |
| l      | http://www                          | v.youtube.com/wa                           | ADD  | pMNH9cRb6<br>To my fil | 5nM<br>ES |      |                   |
|        |                                     |                                            |      |                        |           |      | PLAYERS<br>USE IT |
|        |                                     |                                            |      |                        |           |      |                   |

Wil je de video bekijken in je Glog dan moet je je Glog eerst publiceren. Hoe dat moet lees je in het volgende onderdeel.

#### Publiceren en/of Opslaan

Als je eerder moet stoppen met het werken aan je Glog, vergeet dan niet op Exit te klikken en vervolgens op Save (opslaan). Mocht je dit wel vergeten en je sluit je browser af, dan kan het zijn dat je gemaakte werk niet automatisch is opgeslagen.

Er is wel een optie Autosave, maar vertrouw hier niet op dat deze optie altijd automatisch je Glog zal opslaan. Nee, klik zelf op 'Save'.

| SAVE           |          |               |       |
|----------------|----------|---------------|-------|
| Tag your Glog: | +        |               |       |
|                |          |               |       |
|                |          |               |       |
|                |          |               |       |
| Set privacy:   | 🔿 PUBLIC |               | ,<br> |
|                |          |               | _     |
|                |          | FINISH SAVING |       |
| Set privacy:   | PUBLIC   | FINISH SAVIN  | G     |

Met behulp van de Tags kun je zoekwoorden koppelen aan jouw Poster. Die zoekwoorden zorgen ervoor dat je poster verschijnt zodra andere bezoekers van <u>www.glogster.com</u> naar een zelfde onderwerp zoeken. Mits je uiteraard de Glog op PUBLIC hebt gezet.

Het volgende venster verschijnt, de link kun je kopiëren en gebruiken op een andere website. Je kunt ook meteen de Glog zelf bekijken via 'View This Glog'.

| SHARE PRIVATE GLOG |                                               | × |
|--------------------|-----------------------------------------------|---|
|                    | Glog successfully saved                       |   |
| Glog URL:          | http://www.glogster.com/ipabo/voorbeeld/g-6l4 |   |
| BACK TO EDIT       | VIEW THIS GLOG DASHBOARD                      |   |

Je ziet ook het adres van jouw gemaakte Glog.

Via <u>www.ictindeles.nl</u> zullen meer materialen worden verspreid. Via Twitter zullen aankondigingen van nieuw geplaatste artikelen verschijnen: <u>www.twitter.com/ictindeles</u>

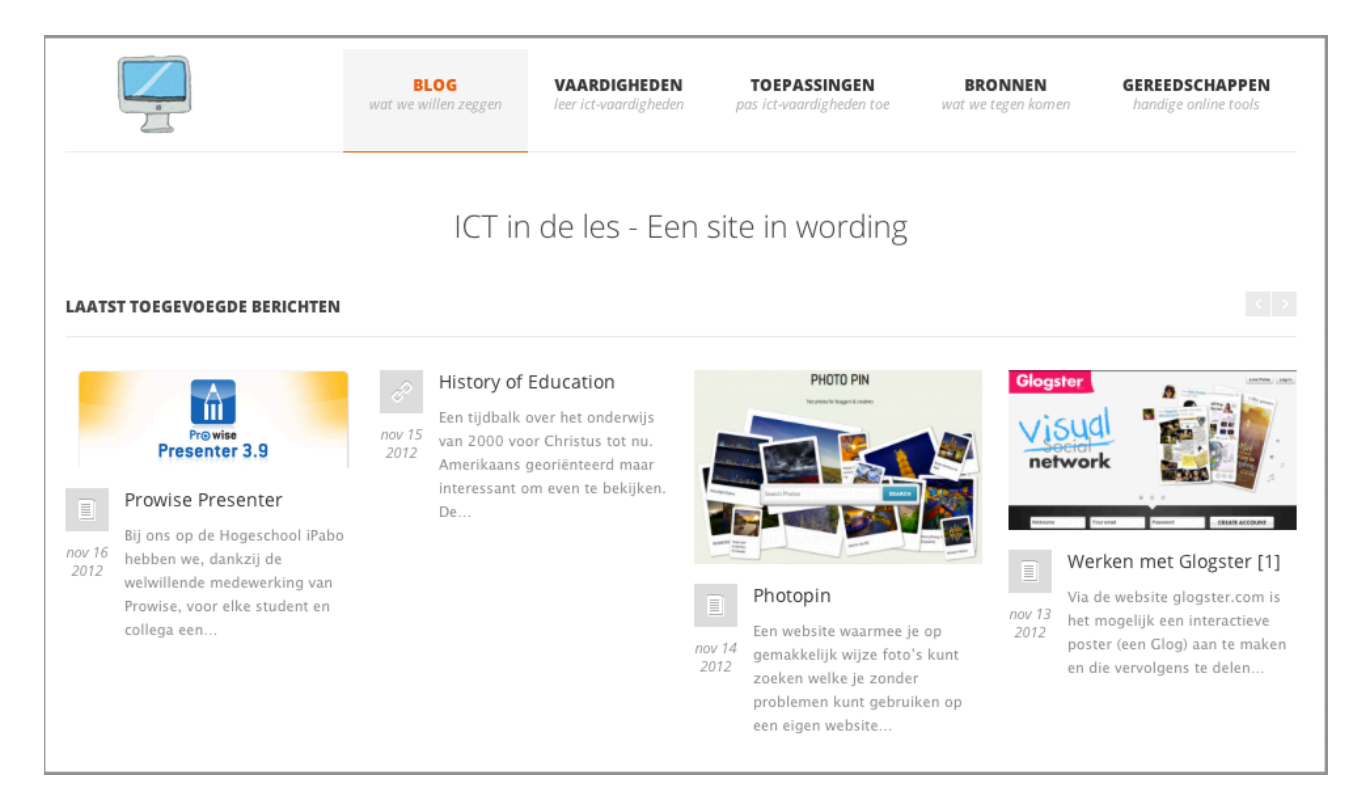

U kunt mij bereiken via s.schuur@ipabo.nl